# Despliegue de IMTLazarus a través de Intune

Para realizar un despliegue de la aplicación IMTLazarus a través de Intune (formato .msi) a nuestros usuarios/dispositivos, seguiremos éstos pasos:

Primeramente, iniciaremos sesión en el Portal de Intune en <u>https://devicemanagement.microsoft.com</u> (o navegaremos desde el portal de Azure)

| Centro de administración de l                                                                                                    | Microsoft Endpoint Manager                                                                                                    | <b>₽</b> 0 ⊗ ? ©                                                                                                    |
|----------------------------------------------------------------------------------------------------|----------------------------------------------------------------------------------------------------|----------------------------------------------------------------------------------------------------|
| Centro de administración de N  Centro de administración de N  Centro de administración de N  Centro de N  Centro de N  Cen | Microsoft Endpoint Manager Inicia Microsoft Managed Desktop Estado y alertas Estado de inquilino Estado de inquilino Estado de | Alertas de recursos     Conformidad de dispositivos     I dispositivo no esta bajo     cumplimiento     Configuración del dispositivo     Aplicaciones cliente     34 dispositivos tienen errores de perfil     Configure rápidamente un equipo y un usuario de ejemplo para experimentar con el escritorio módero administrado en la nube |
|                                                                                                    | Inicio Inicio Noticias y soporte técnico Blog de Intune Customer Success Support Tip: Enrollment Status Page (ESP) timeouts during Autopilot Known Issue-Unable to import/attach a file from OneDrive after updating to IOS 14 and IPadOS 14 Known Issue: Group Policy Objects from past releases of Group Policy Analytics are excluded Ver todo >                                                                                                    | Inicio         Qué sucede en Intune         Novedades de Microsoft Intune         Características en desarrollo         Actualizaciones de la interfaz de usuario para aplicaciones de usuario final de Intune                                                                                                    |

Una vez ahí, haremos click en "Aplicaciones" y "Todas las aplicaciones"

| Inicio       Inicio > Aplicaciones   Todas las aplicaciones         Inicio       Aplicaciones   Todas las aplicaciones         Inicio       Buccar (Crit+/)                                                                                                    | Centro de administración de l                                                                                                    | Microsoft Endpoint Manager                                                                                                    |                                                                                                    |                                                       | Ģ      | Q ( | © ?                                                                                                    | ٢   | - | - ( | 9 |
|----------------------------------------------------------------------------------------------------|----------------------------------------------------------------------------------------------------|----------------------------------------------------------------------------------------------------|----------------------------------------------------------------------------------------------------|-------------------------------------------------------|--------|-----|----------------------------------------------------------------------------------------------------|-----|---|-----|---|
| K Monoroo       Información general       P lascar por nombre o editor         I poportivos       III Todas las aplicaciones       Nunher       1 po       Etado       Adignado         I polaciónnes       I Monitor       Andrian DDE (fa línea)       Aplicación de la Tienda Microsoft para.       S i       S i         I formaria       I Windows       Eccl       Vinculo web       S i       S i       S i         I formaria       I Windows       Eccl       Aplicación de la Tienda Microsoft para.       S i       S i       S i         I formación de nopulien       I Norko       Eccl       Aplicación de la Tienda Microsoft para.       S i       S i | ≪<br>↑ Inicio<br>۲ Panel<br>Todos los servicios                                                                                                    | Inicio > Aplicaciones           Aplicaciones   Todas           P Buscar (Ctrl+/)         «                                                                                                    | las aplicaciones<br>+ Agregar ○ Actualizar ♀ Filtra                                                                                                    | r y Exportar ≡≣ Columnas                              |        |     |                                                                                                    |     |   | ×   |   |
| Image: Categorias de aplicaciones     OneNote     Vinculo web     Sr     ····       I Libros electrónicos     OneNote for Windows 10 (En linea)     Aplicación de la Tienda Microsoft para     Sr     ····       Ayuda y soporte técnico     PowerPoint     Vinculo web     Sr     ····       PowerPoint Mobile (En línea)     Aplicación de la Tienda Microsoft para     Sr     ····       Sayuda y soporte técnico     FowerPoint Mobile (En línea)     Aplicación de la Tienda Microsoft para     Sr     ····       Sway (En línea)     Aplicación de la Tienda Microsoft para     Sr     ····     ····       Sway (En línea)     Aplicación de la Tienda Microsoft para     Sr     ·····       Sway (En línea)     Aplicación de la Tienda Microsoft para     Sr     ·····                                                                                                    | <ul> <li>Todos los servicios</li> <li>taxotoros</li> <li>Ospositivos</li> <li>Aplicaciones</li> <li>Seguridad de los puntos d</li> <li>Informes</li> <li>Usuarios</li> <li>duropos</li> <li>Administración de inquilínos</li> <li>Solución de problemas + s</li> </ul> | Buscar (Curl+/) 《     Buscar (Curl+/) 《     Información general     Todas las aplicaciones     Monitor     Por plataforma     Windows     iOS/iPadOS     macOS     Android     Directivas de protección de aplic     Directivas de protección de aplic     Directivas de protección de aplic     Directivas de protección de aplic     Directivas complementarias del     Directivas para las aplicaciones d     Directivas de aplicaciones d     Directivas de aplicaciones d     Conjuntos de directivas     Otro     Scorado selectivo de aplicaciones     Libros electrónicos     Ayuda y soporte técnico     Ayuda y soporte técnico | Agregar      Agregar      Artualizar      Pitra     Buscar por nombre o editor     Nombre     ty     Advaino IDE (En línea)     Epcici - Unlimited Books for Kids (En lín     Excel     Excel Noble (En línea)     Extensión de Lector inmersivo sin cone     Fresh Paint (En línea)     GeoGebra Clásico (Sin conesión)     GeoGebra Clásico (Sin conesión)     GeoGebra Clásico (Sin conesión)     Microaft Unite (En línea)     Office 365 for Windows 10 (En línea)     OneNote     OneNote     OneNote     OneNote for Windows 10 (En línea)     Scratch Desktop (En línea)     Scratch Desktop (En línea)     Scratch Desktop (En línea)     Sway (En línea) |                                                       | Estado |     | Asign:           Sí           Sí | ado |   |     |   |
| Teams     Vinculo web     Sr       VLC (Sin conexión)     Aplicación de la Tienda Microsoft para     Sr                                                                                                    |                                                                                                    |                                                                                                    | Teams<br>VLC (Sin conexión)                                                                                                    | Vínculo web<br>Aplicación de la Tienda Microsoft para |        |     | Sí<br>Sí                                                                                                    |     |   |     |   |

# Ahora pulsaremos "Agregar", tipo de aplicación "Aplicación de línea de negocio"

| Aplicaciones   Todas                | s las aplicaciones                       |                    | Crear aplicación                          | , |
|-------------------------------------|------------------------------------------|--------------------|-------------------------------------------|---|
|                                     |                                          |                    | Tipo de aplicación                        |   |
| / Buscar (Ctrl+/) «                 | + Agregar 🔾 Actualizar 🍸 Filtra          | r ⊻ Exportar       | Seleccionar un tipo de aplicación         | , |
| ① Información general               | P Buscar por nombre o editor             |                    | Aplicación de la Tienda                   |   |
| Todas las aplicaciones              | Nombre 1                                 | Tipo               | Aplicación de la tienda Android           |   |
| Monitor                             | Arduino IDE (En línea)                   | Aplicación de la T | Aplicación de la tienda iOS               |   |
| Por plataforma                      | Epic! - Unlimited Books for Kids (En lín | Aplicación de la T | Aplicación de Microsoft Store             |   |
| Windows                             | Excel                                    | Vínculo web        | Aplicación de Google Play administrado    |   |
| iOS/iPadOS                          | Excel Mobile (En línea)                  | Aplicación de la 1 | Aplicaciones de Microsoft 365             |   |
| 🚽 macOS                             | Extensión de Lector inmersivo sin cone   | Aplicación de la T | Windows 10                                |   |
| Android                             | Fresh Paint (En línea)                   | Aplicación de la T | macOS                                     |   |
| Directive                           | GeoGebra Clásico (Sin conexión)          | Aplicación de la T | Microsoft Edge, versión 77 y posteriores  |   |
|                                     | GeoGebra Clásico (En línea)              | Aplicación de la T | Windows 10                                |   |
| Directivas de protección de aplic   | Google Chrome                            | Aplicación de líne | macOS                                     |   |
| Directivas de configuración de a    | Kahoot! Play (En línea)                  | Aplicación de la 1 | ATP de Microsoft Defender                 |   |
| Perfiles de aprovisionamiento de    | mBlock (Sin conexión)                    | Aplicación de la 1 | macOS                                     |   |
| Directivas complementarias del      | Microsoft Office                         | Aplicaciones de N  | Otros                                     |   |
| Directivas para las aplicaciones d  | Microsoft Whiteboard (Sin conexión)      | Aplicación de la T | Vínculo web                               |   |
| Conjuntos de directivas             | Minecraft: Education Edition (En línea)  | Aplicación de la T | Aplicación integrada                      |   |
| Otro                                | Moodle Desktop (En línea)                | Aplicación de la T | Aplicación de línea de negocio            |   |
| 🔀 Borrado selectivo de aplicaciones | Office 365 for Windows 10 S (Educatio    | Aplicación de la T | Aplicación de Windows (Win32)             |   |
| Categorías de aplicaciones          | OneNote                                  | Vínculo web        | Aplicación del sistema Android Enterprise |   |
| Libros electrónicos                 | OneNote for Windows 10 (En línea)        | Aplicación de la 1 |                                           |   |
| Ayuda y soporte técnico             | PowerPoint                               | Vínculo web        |                                           |   |
| Ayuda y soporte técnico             | PowerPoint Mobile (En línea)             | Aplicación de la T |                                           |   |
|                                     | Scratch Desktop (En línea)               | Aplicación de la T |                                           |   |
|                                     | Sway (En línea)                          | Aplicación de la T |                                           |   |
|                                     | Sway                                     | Vínculo web        |                                           |   |
|                                     | Teams                                    | Vínculo web        |                                           |   |
|                                     | VLC (Sin conexión)                       | Aplicación de la T | Seleccionar Cancelar                      |   |

### Y Seleccionar

| Inicio > Aplicaciones<br>Aplicaciones   Todas | las aplicaciones                         |                    | Seleccionar un tipo de aplicación ×                                                                                                    |
|-----------------------------------------------|------------------------------------------|--------------------|----------------------------------------------------------------------------------------------------|
| Q Ruccar (Ctrl+0                              | + Agregar () Actualizar 🗸 Eiltra         | r y Evportar       | Tipo de aplicación                                                                                                    |
|                                               |                                          |                    | Aplicación de línea de negocio                                                                                                    |
| Información general                           | ₽ Buscar por nombre o editor             |                    |                                                                                                    |
| Todas las aplicaciones                        | Nombre ↑↓                                | Тіро               | Aplicación de línea de negocio                                                                                                    |
| Monitor                                       | Arduino IDE (En línea)                   | Aplicación de la 1 |                                                                                                    |
| Por plataforma                                | Epic! - Unlimited Books for Kids (En lín | Aplicación de la 1 | Para agregar una aplicación personalizada o interna, cargue el archivo de instalación de la<br>aplicación. Asequíreze de que la extensión del archivo coincide con la plataforma prevista para |
| Windows                                       | Excel Vínculo web la aplicación          |                    | la aplicación. Intune admite las extension del alcino contade conta plataforma previsa para<br>la aplicación. Intune admite las extensiones y plataformas de aplicación de línea de negocio    |
| iOS/iPadOS                                    | Excel Mobile (En línea)                  | Aplicación de la 1 | siguientes:                                                                                                    |
| 🖵 macOS                                       | Extensión de Lector inmersivo sin cone   | Aplicación de la 1 | Android (APK)     iOS (IPA)                                                                                                    |
| Android                                       | Fresh Paint (En línea)                   | Aplicación de la 1 | <ul> <li>macOS (.IntuneMac)</li> <li>Windows (.msi, .appx, .appxbundle, .msix y .msixbundle)</li> </ul>                                                                                        |
| Disastin                                      | GeoGebra Clásico (Sin conexión)          | Aplicación de la 1 |                                                                                                    |
|                                               | GeoGebra Clásico (En línea)              | Aplicación de la T | Más información                                                                                                    |
| Directivas de protección de aplic             | Google Chrome                            | Aplicación de líne |                                                                                                    |
| Directivas de configuración de a              | Kahoot! Play (En línea)                  | Aplicación de la 1 |                                                                                                    |
| Perfiles de aprovisionamiento de              | mBlock (Sin conexión)                    | Aplicación de la T |                                                                                                    |
| Directivas complementarias del                | Microsoft Office                         | Aplicaciones de N  |                                                                                                    |
| Directivas para las aplicaciones d            | Microsoft Whiteboard (Sin conexión)      | Aplicación de la T |                                                                                                    |
| Conjuntos de directivas                       | Minecraft: Education Edition (En línea)  | Aplicación de la 1 |                                                                                                    |
| Otro                                          | Moodle Desktop (En línea)                | Aplicación de la T |                                                                                                    |
| Borrado selectivo de aplicaciones             | Office 365 for Windows 10 S (Educatio    | Aplicación de la T |                                                                                                    |
| Categorías de aplicaciones                    | OneNote                                  | Vínculo web        |                                                                                                    |
| Libros electrónicos                           | OneNote for Windows 10 (En línea)        | Aplicación de la T |                                                                                                    |
| Avuda v soporte técnico                       | PowerPoint                               | Vínculo web        |                                                                                                    |
| Avuda v soporte técnico                       | PowerPoint Mobile (En línea)             | Aplicación de la 1 |                                                                                                    |
| Ayuua y soporte techico                       | Scratch Desktop (En línea)               | Aplicación de la T |                                                                                                    |
|                                               | Sway (En línea)                          | Aplicación de la 1 |                                                                                                    |
|                                               | Sway                                     | Vínculo web        |                                                                                                    |
|                                               | Teams                                    | Vínculo web        |                                                                                                    |
|                                               | VLC (Sin conexión)                       | Aplicación de la 1 | Seleccionar         Cancelar                                                                                                    |

Ahora pulsaremos en "Seleccionar un archivo del paquete de aplicaciones" y con el icono de la carpeta, buscamos el fichero .msi a cargar, IMTLazaruswinVxxxxx\_auto.msi en éste caso, y pulsamos OK.

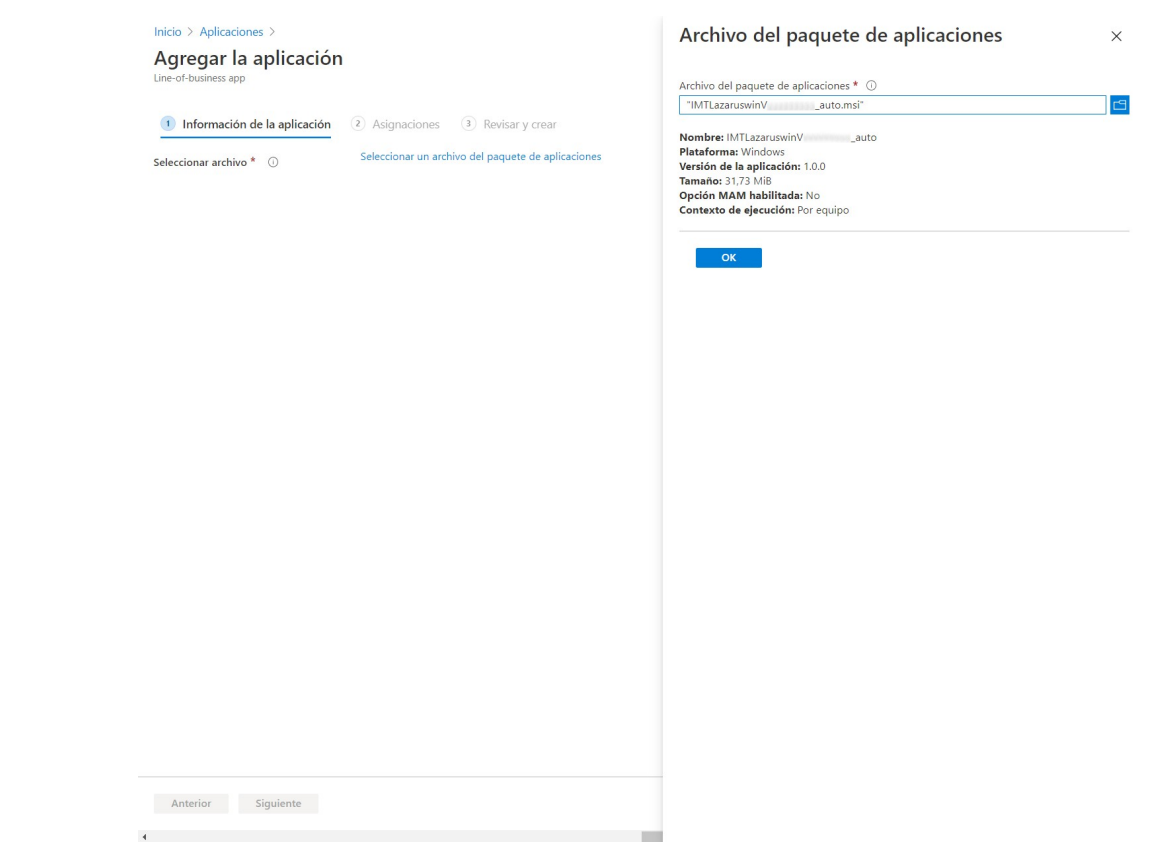

Ahora en Y Pulsamos OK para continuar, donde ajustaremos:

#### Nombre: IMTLazarus

#### Publicador: IMTLazarus

| Inicio > Aplicaciones ><br>Agregar la aplicación               |                                   | × |
|----------------------------------------------------------------|-----------------------------------|---|
| Windows MSI line-of-business app                               | D Arizontzura D Barizonau         |   |
|                                                                | Asignaciones (3) Revisar y crear  |   |
| Seleccionar archivo * 🕕                                        | IMTLazaruswin _auto.msi           |   |
| Nombre * 🛈                                                     | IMTLazarus                        |   |
| Descripción * 🛈                                                | IMTLazaruswin _auto               |   |
|                                                                | Editar la descripción             |   |
| Publicador * 🕕                                                 | IMTLazarus                        |   |
| Contexto de instalación de la aplicación 🔾                     | Usuario Dispositivo               |   |
| Omitir la versión de la aplicación 🛈                           | Sí No                             |   |
| Argumentos de línea de comandos                                |                                   |   |
| Categoría 🕕                                                    | 0 seleccionados v                 |   |
| Mostrar como aplicación destacada en el<br>Portal de empresa ① | Sí No                             |   |
| Dirección URL de información 🛈                                 | Escribir una dirección URL válida |   |
| Dirección URL de privacidad 🕕                                  | Escribir una dirección URL válida |   |
| Desarrollador ①                                                |                                   |   |
| Propietario 🕕                                                  |                                   |   |
| Notas 🛈                                                        |                                   |   |
| Logotipo ①                                                     | Seleccionar imagen                |   |
| Anterior Siguiente                                             |                                   |   |

Tras pulsar Siguiente, podemos elegir el grupo de dispositivos (o un grupo con un único usuario, para pruebas) sobre el que realizar la instalación. Posteriormente podremos editar la selección de grupos para poder hacer despliegues por clases concretas, dispositivos nuevos, etc. según necesitemos.

| nicio > Aplicaciones >                                                                                                    | Seleccionar grupos      |        |
|----------------------------------------------------------------------------------------------------|-------------------------|--------|
| Agregar la aplicación                                                                                                    | Grupos de Azure AD      |        |
| indows MSI line-or-business app                                                                                                   | 𝒫 admin                 |        |
| Información de la aplicación                                                                                                    | adminintune             |        |
| Required ①                                                                                                    | AD Seleccionado         |        |
| Nodo de grupo Grupo                                                                                                    |                         |        |
| No hay asignaciones.                                                                                                    |                         |        |
| Agregar grupo $\textcircled{0}$ + Agregar todos los usuarios $\textcircled{0}$ + Agregar todos los dispositivos $\textcircled{0}$ |                         |        |
| Disponible para dispositivos inscritos $\odot$                                                                                    |                         |        |
| Modo de grupo Grupo                                                                                                    |                         |        |
| No hay asignaciones.                                                                                                    |                         |        |
| ngregar grupo () - Agregar totos ios usuarios ()                                                                                  | Elementos seleccionados |        |
| Modo de grupo Grupo                                                                                                    |                         |        |
| No hay asignaciones.                                                                                                    | AD adminintune          | Quitar |
| Agregar grupo ${\mathbb O}$ + Agregar todos los usuarios ${\mathbb O}$ + Agregar todos los dispositivos ${\mathbb O}$             |                         |        |
|                                                                                                    |                         |        |
|                                                                                                    |                         |        |
|                                                                                                    |                         |        |
|                                                                                                    |                         |        |
|                                                                                                    |                         |        |
|                                                                                                    |                         |        |

Debajo de "Required", pulsamos "+ Agregar grupo", se despliega la lista de la derecha, buscamos el grupo a utilizar, y seleccionamos. Al volver a la pantalla previa, pulsamos Siguiente

| Inicio > Aplicaciones >                                              |                                                       |                          |
|----------------------------------------------------------------------|-------------------------------------------------------|--------------------------|
| Agregar la aplicació<br>Windows MSI line-of-business app             | n                                                     | X                        |
| ✓ Información de la aplicación                                       | 2 Asignaciones 3 Revis                                | ar y crear               |
| Required ①                                                           |                                                       |                          |
| Modo de grupo                                                        | Grupo                                                 | Contexto de instalación  |
| 🕀 Incluido                                                           | adminIntune                                           | Contexto del dispositivo |
| + Agregar grupo () + Agregar todos<br>Disponible para dispositivos i | los usuarios () + Agregar todos los di<br>nscritos () | spositivos ()            |
| Nodo de grupo                                                        | Grupo                                                 | Contexto de Instalación  |
| + Agregar grupo () + Agregar todos<br>Uninstall ()                   | los usuarios ()                                       |                          |
| Modo de grupo                                                        | Grupo                                                 | Contexto de instalación  |
| No hay asignaciones.                                                 |                                                       |                          |
| + Agregar grupo ① + Agregar todos                                    | los usuarios 🛈 + Agregar todos los di                 | spositivos O             |

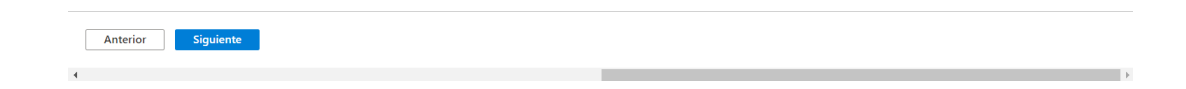

Una vez tenemos la aplicación configurada, pulsaremos "Crear" en la parte inferior.

| ✓ Información de la aplicación 🗸                             | Asignaciones 3 Revisar y crear |
|--------------------------------------------------------------|--------------------------------|
| Resumen                                                      |                                |
| Información de la aplicación                                 |                                |
| Archivo del paquete de aplicaciones                          | IMTLazaruswinV auto.msi        |
| N I                                                          |                                |
| Nombre                                                       | IM I Lazarus V                 |
| Description                                                  | IMILazaruswinVauto             |
|                                                              |                                |
|                                                              |                                |
| Publicador                                                   | IMTLazarus                     |
| Contexto de instalación de la aplicación                     | Dispositivo                    |
| Omitir la versión de la aplicación                           | No                             |
| Argumentos de línea de comandos                              |                                |
| Categoría                                                    |                                |
| Mostrar como aplicación destacada en el<br>Portal de empresa | No                             |
| Dirección URL de información                                 |                                |
| Dirección URL de privacidad                                  |                                |
| Desarrollador                                                |                                |
| Propietario                                                  |                                |
| Notas                                                        |                                |
| Logotipo                                                     |                                |
| Asignaciones                                                 |                                |
| Required                                                     | adminIntune                    |
| Disponible para dispositivos inscritos                       |                                |
| Uninstall                                                    |                                |

## Una vez creada nos muestra cierta información sobre la aplicación

| Inicio > Aplicaciones >              |                                                                     | Aplicación creada                                                              | 14:25 ×                                    |
|--------------------------------------|---------------------------------------------------------------------|--------------------------------------------------------------------------------|--------------------------------------------|
| IMTLazarus     Aplicaciones cliente  |                                                                     | La aplicación "IMTLazarus V<br>correctamente.                                  | ° se creó                                  |
|                                      | i Eliminar                                                          |                                                                                |                                            |
| Información general                  | 🚯 La aplicación no está lista aún. Si el contenido de la aplicación | se está cargando, espere a que finalice. Si no se está cargando, intente volve | r a crear la aplicación.                   |
| Administrar                          | ∧ Información esencial                                              |                                                                                | ·                                          |
| 11 Propiedades                       | Publicador<br>IMTLazarus                                            | Creada<br>20/10/2020, 14:25:38                                                 |                                            |
| Supervisar                           | Sistema operativo                                                   | Asignado                                                                       |                                            |
| 🖺 Estado de instalación del disposit | Windows                                                             | No                                                                             |                                            |
| 🔓 Estado de instalación del usuario  | 1.0.0                                                               | IMTLazaruswinV _auto.msi                                                       | Cargando IMTLazarus V 14:25                |
|                                      |                                                                     |                                                                                | Cargando IMTLazaruswinVauto.msi (31,73 MiB |
|                                      |                                                                     |                                                                                |                                            |
|                                      |                                                                     |                                                                                |                                            |
|                                      |                                                                     |                                                                                |                                            |
|                                      |                                                                     |                                                                                |                                            |
|                                      | No hay datos para mostrar.                                          |                                                                                |                                            |
|                                      |                                                                     |                                                                                |                                            |
|                                      |                                                                     |                                                                                |                                            |
|                                      |                                                                     |                                                                                |                                            |
|                                      |                                                                     |                                                                                |                                            |
|                                      | Estado del usuario                                                  |                                                                                |                                            |
|                                      |                                                                     |                                                                                |                                            |
|                                      |                                                                     |                                                                                |                                            |
|                                      |                                                                     |                                                                                |                                            |
|                                      |                                                                     |                                                                                |                                            |
|                                      | No hay datos para mostrar.                                          |                                                                                |                                            |
|                                      |                                                                     |                                                                                |                                            |
|                                      |                                                                     |                                                                                |                                            |

Para finalizar, de vuelta en la lista de aplicaciones, podemos buscarla y ver que aparece configurada.

 $\times$ 

÷.

#### Inicio > Aplicaciones

| Aplicaciones   Too                 | las las aplicacione | es                               |                  |          | ×   |
|------------------------------------|---------------------|----------------------------------|------------------|----------|-----|
| P Buscar (Ctrl+/)                  | « 🕂 Agregar 💍 Actu  | ualizar 🍸 Filtrar 🛓 Exportar 🎫 C | olumnas          |          |     |
| () Información general             |                     |                                  |                  |          | ~   |
| Todas las aplicaciones             | Nombre              | ↑., Tipo                         | Estado           | Asignado | ^   |
| Monitor                            | IMTLazarus          | Aplicación de línea de           | e negocio de MSI | Sí       | ••• |
| Por plataforma                     |                     | , ipilotion do inica de          |                  |          |     |
| Windows                            |                     |                                  |                  |          |     |
| iOS/iPadOS                         |                     |                                  |                  |          |     |
| 🖵 macOS                            |                     |                                  |                  |          |     |
| Android                            |                     |                                  |                  |          |     |
| Directiva                          |                     |                                  |                  |          |     |
| Directivas de protección de aplic  |                     |                                  |                  |          |     |
| Directivas de configuración de a   |                     |                                  |                  |          |     |
| Perfiles de aprovisionamiento de   |                     |                                  |                  |          |     |
| Directivas complementarias del     |                     |                                  |                  |          |     |
| Directivas para las aplicaciones d |                     |                                  |                  |          |     |
| Conjuntos de directivas            |                     |                                  |                  |          |     |
| Otro                               |                     |                                  |                  |          |     |
| Borrado selectivo de aplicaciones  |                     |                                  |                  |          |     |
| Categorías de aplicaciones         |                     |                                  |                  |          |     |
| Libros electrónicos                |                     |                                  |                  |          |     |
| Ayuda y soporte técnico            |                     |                                  |                  |          |     |
| Ayuda y soporte técnico            |                     |                                  |                  |          |     |
|                                    |                     |                                  |                  |          |     |

A modo de buenas prácticas, recomendamos:

1 – eliminar la aplicación, si estuviera cargada previamente, antes de hacer una carga de aplicación nueva.

2 - una vez finalizado el despliegue del .msi, retirar el instalador de la lista o quitar la asignación de grupos.